# คู่มือการใช้งาน ระบบเซ็คอิน/เซ็คเอาท์ ด้วย GPS และ QR Code (เวอร์ชั่นทดลอง)

ระบบเซ็คอิน/เซ็คเอาท์ ด้วย GPS และ QR Code เป็นระบบใหม่ที่พัฒนาขึ้นมาเพื่อให้บริการโรงเรียนที่เป็น สมาชิกของระบบ ToSchool ที่มีความต้องการจัดเก็บข้อมูลการเข้าโรงเรียนในภาคเช้า และการออกจากโรงเรียนใน ช่วงเย็นหลังเลิกเรียนของนักเรียน

#### วิธีการเช็คอินหรือเช็คเอาท์ของนักเรียนนั้น จะทำได้ 3 วิธีคือ

**วิธีที่ 1** ใช้ระยะห่างของตำแหน่งของ GPS ของโทรศัพท์นักเรียนกับตำแหน่ง GPS ภายในบริเวณโรงเรียน

ตามที่โรงเรียนกำหนด นักเรียนใช้โทรศัพท์นักเรียนเข้าระบบ ToSchool เพื่อ เช็คอิน/เซ็คเอาท์ ซึ่งต้องเซ็คภายในช่วงเวลาที่โรงเรียนกำหนด

> ข้อดี
>  1.สะดวกรวดเร็ว นักเรียนดำเนินการด้วยตัวเอง ลดการทำงานของครู
>  2.โรงเรียนไม่ต้องลงทุนด้านอุปกรณ์ใดๆ
>  3.มีระบบป้องกันการเช็คแทนกัน โดยตรวจสอบหมายเลขเครื่องของอุปกรณ์
>  1.นักเรียนต้องมีโทรศัพท์ส่วนตัวที่สามารถรับตำแหน่งของ GPS ได้
>  2.นักเรียนสามารถนำโทรศัพท์เพื่อนมาเช็คอิน/เซ็คเอาท์แทนกันได้ (พกมา 2 เครื่องขึ้นไป)

วิธีที่ 2 ใช้ระยะห่างของตำแหน่งของ GPS ของโทรศัพท์นักเรียนกับตำแหน่ง GPS ภายในบริเวณโรงเรียน ตามที่โรงเรียนกำหนด แล้วเข้าระบบ ToSchool เหมือนวิธีที่ 1 แต่ต้องทำการแสกนคิวอาร์โค้ดของครูเวรประจำวัน

(ครูเข้าระบบ ToSchool แล้วแสดงคิวอาร์โค้ด) ต้องแสกน ภายในช่วงเวลาที่โรงเรียนกำหนดเพื่อความเร็วในการแสกน ครูอาจปริ๊นท์คิวอาร์โค้ดของตนเองหลายๆ แผ่นเพื่อให้นักเรียน แสกนได้คราวละหลายๆ คน ทั้งนี้คิวอาร์โค้ดของครูจะมี อายุ 1 วัน หรือใช้ได้วันต่อวันเท่านั้น

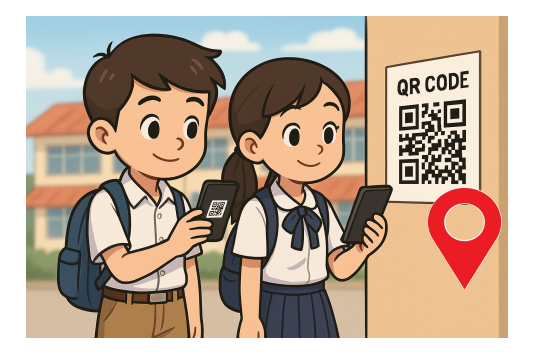

| ข้อดี    | 1.ครูตรวจสอบตัวตนนักเรียนได้ขณะทำการแสกน ป้องกันการแสกนแทนเพื่อน |
|----------|------------------------------------------------------------------|
|          | 2.ครูได้ดูแลการเข้าออกโรงเรียนของนักเรียนอย่างใกล้ชิด            |
| ข้อจำกัด | 1.นักเรียนต้องมีโทรศัพท์ส่วนตัวที่สามารถรับตำแหน่งของ GPS ได้    |
|          | 2.ครูมีภาระหน้าที่เพิ่มเติม                                      |
|          | 3.ใช้เวลามากกว่าวิธีที่ 1                                        |
|          |                                                                  |

**หมายเหตุ** วิธีที่ 1 หรือ 2 นั้น โรงเรียนเลือกใช้ได้เพียงวิธีใดวิธีหนึ่งเท่านั้นจากการตั้งค่าระบบเซ็คอิน

**วิธีที่ 3** ครูเข้าระบบ ToSchool เพื่อแสกนบัตรนักเรียน ยังใช้ระยะห่างของ GPS เหมือนกับวิธีที่ 1 และ 2 แต่จะไม่มีการจำกัดเวลา เพื่อความยืดหยุ่นกรณีผู้ปกครองนักเรียน ขออนุญาตให้นักเรียนเข้าโรงเรียนสายหรือออกจาก โรงเรียนก่อนโรงเรียนเลิกนักเรียน

ข้อดี
 1.ครูตรวจสอบตัวตนนักเรียนได้ขณะทำการแสกน
 ป้องกันการแสกนแทนเพื่อน
 2.นักเรียนไม่จำเป็นต้องมีโทรศัพท์ จึงนำไปใช้ร่วมกับ
 วิธีที่ 1 หรือ 2 รองรับนักเรียนที่ไม่มีโทรศัพท์

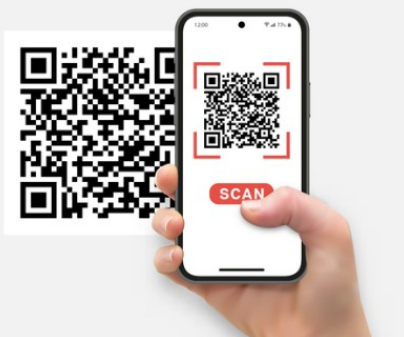

ข้อจำกัด 1.ใช้เวลาเซ็คอิน/เซ็คเอาท์มากกว่าวิธีที่ 1 และ 2 จึงเหมาะสำหรับการแก้ปัญหาวิธีที่ 1 และ 2 ไม่เหมาะที่จะใช้เป็นวิธีหลัก 2.ครูมีภาระหน้าที่เพิ่มเติม

3.ครูต้องมีโทรศัพท์ส่วนตัวที่สามารถรับตำแหน่งของ GPS ได้

# ขั้นตอนการใช้งานระบบ

**1.การตั้งค่าระบบเซ็คอิน** เป็นหน้าที่ของ Superadmin ที่จะต้องเข้าไปทำการกำหนดรายละเอียดต่างๆ ในฟอร์มตั้งค่าระบบเซ็คอินให้เรียบร้อยก่อน จึงจะสามารถใช้งานระบบเซ็คอินได้ โดยการระบุตำแหน่งด้วยละติจูดและ ลองจิจูดของตำแหน่งต่างๆ ในโรงเรียน จะอนุญาตให้กำหนดตำแหน่งเซ็คอินได้ไม่เกิน 10 ตำแหน่ง (ตัวอย่างดังรูป)

| ⊽ตั้งค่าการเช็คอิน | ⊽รายงานการเช็คอิน                                                           |                |                                   |                                                        |                                   |                 |              |    |  |
|--------------------|-----------------------------------------------------------------------------|----------------|-----------------------------------|--------------------------------------------------------|-----------------------------------|-----------------|--------------|----|--|
|                    |                                                                             | ตั้ง           | งค่าตำเ                           | เหน่งเช็คอิน/เช็คเอ <sup>.</sup>                       | าท์                               |                 |              |    |  |
| ละติจูด            | ลองจิจู                                                                     | ด              |                                   | สถานที่ (ไม่เกิน 20 ตัวอัก                             | าขระ)                             | ระยะคลาดเคลื่อน | (30-50 เมตร) | ลบ |  |
|                    |                                                                             |                |                                   |                                                        |                                   | 40              |              | ลบ |  |
|                    |                                                                             |                | เพิ่ม                             | งตำแหน่ง (ไม่เกิน 10)                                  |                                   |                 |              |    |  |
|                    |                                                                             | ดั้ง           | งค่าช่วง                          | แวลาเช็คอิน/เช็คเอ                                     | าท์                               |                 |              |    |  |
| เวลาเริ่มเช็ค      | เวลาเริ่มเซ็คอิน เวลาสิ้นสุดเซ็คอิน เวลาเริ่มเซ็คเอาท์ เวลาสิ้นสุดเซ็คเอาท์ |                |                                   |                                                        |                                   |                 |              |    |  |
| 06:00              | Q                                                                           | 08:00          | 0                                 | 15:30                                                  | Q                                 |                 | 18:00        | S  |  |
|                    |                                                                             | ตั้งค่าวิi<br> | ธีการเชี<br>D ใช้ตำแ <sup>ง</sup> | <b>คอิน/เช็คเอาท์ของเ</b><br>หน่ง GPS โดยไม่ต้องแสกน ( | <b>นักเรียน</b><br><sub>จุR</sub> |                 |              |    |  |
|                    |                                                                             |                |                                   | บันทึกการตั้งค่า                                       |                                   |                 |              |    |  |

การกำหนดค่าลิติจูดและลองจิจูด ของตำแหน่งสำหรับเซ็คอิน/เซ็คเอาท์นั้น ครั้งแรกที่เริ่มต้นตั้งค่าตำแหน่ง เซ็คอินนั้น แนะนำให้ superadmin กรอกละติจูดและลองจิจูดที่เป็นตำแหน่งใดๆ ก็ได้ในโรงเรียน ด้วยค่าละติจูดและ ลองจิจูดเดียวกันไปก่อนชั่วคราว เพื่อทำการบันทึกข้อมูลการตั้งค่าเช็คอินไว้ก่อน ดังรูป

| งค่าการเซ็คอิน ⊽รายงานการเ | ช็คอิน             |                                |                              |     |
|----------------------------|--------------------|--------------------------------|------------------------------|-----|
|                            | ตั้งค่าตำเ         | แหน่งเช็คอิน/เช็คเอาท์         |                              |     |
| ລະติจูด                    | ลองจิจูด           | สถานที่ (ไม่เกิน 20 ตัวอักขระ) | ระยะคลาดเคลื่อน (30-50 เมตร) | ลบ  |
| 15.018943698156745         | 103.06926075487247 | ทอประชุมใหญ่                   | 45                           | ิลบ |
| 15.018943698156745         | 103.06926075487247 | อาคาร 1                        | 50 ‡                         | ิลบ |

หลังจากนั้นจึงใช้วิธีนำโทรศัพท์ไปยังแต่ละตำแหน่งที่ตั้งค่าไว้จริงๆ เพื่อหาพิกัดของละติจูดและลองจิจูดจริง ของตำแหน่งนั้นๆ โดยจะใช้โปรแกรมใดก็ได้ที่สามารถหาพิกัดละติจูดและลองจิจูดได้ หรืออาจใช้ระบบเซ็คอิน ToSchool นี่แหละหาพิกัดทีละตำแหน่งจนครบทุกตำแหน่ง วิธีการหาพิกัดนั้น เมื่อนำโทรศัพท์ไปอยู่ในตำแหน่งที่ ต้องการแล้ว เข้าระบบ ToSchool แล้วเปิดโปรแกรมแสกนบัตรนักเรียน คลิก Checkin หรือ Checkout ก็ได้ จะ ปรากฏตำแหน่งละติจูดและลองจิจูดของเครื่องบนหน้าจอโปรแกรม ให้นำตัวเลขที่ปรากฏบนหน้าจอไปกรอกแก้ไขใน ฟอร์มตั้งค่าเซ็คอินให้ถูกต้องอีกที แล้วบันทึก (ดังรูป)

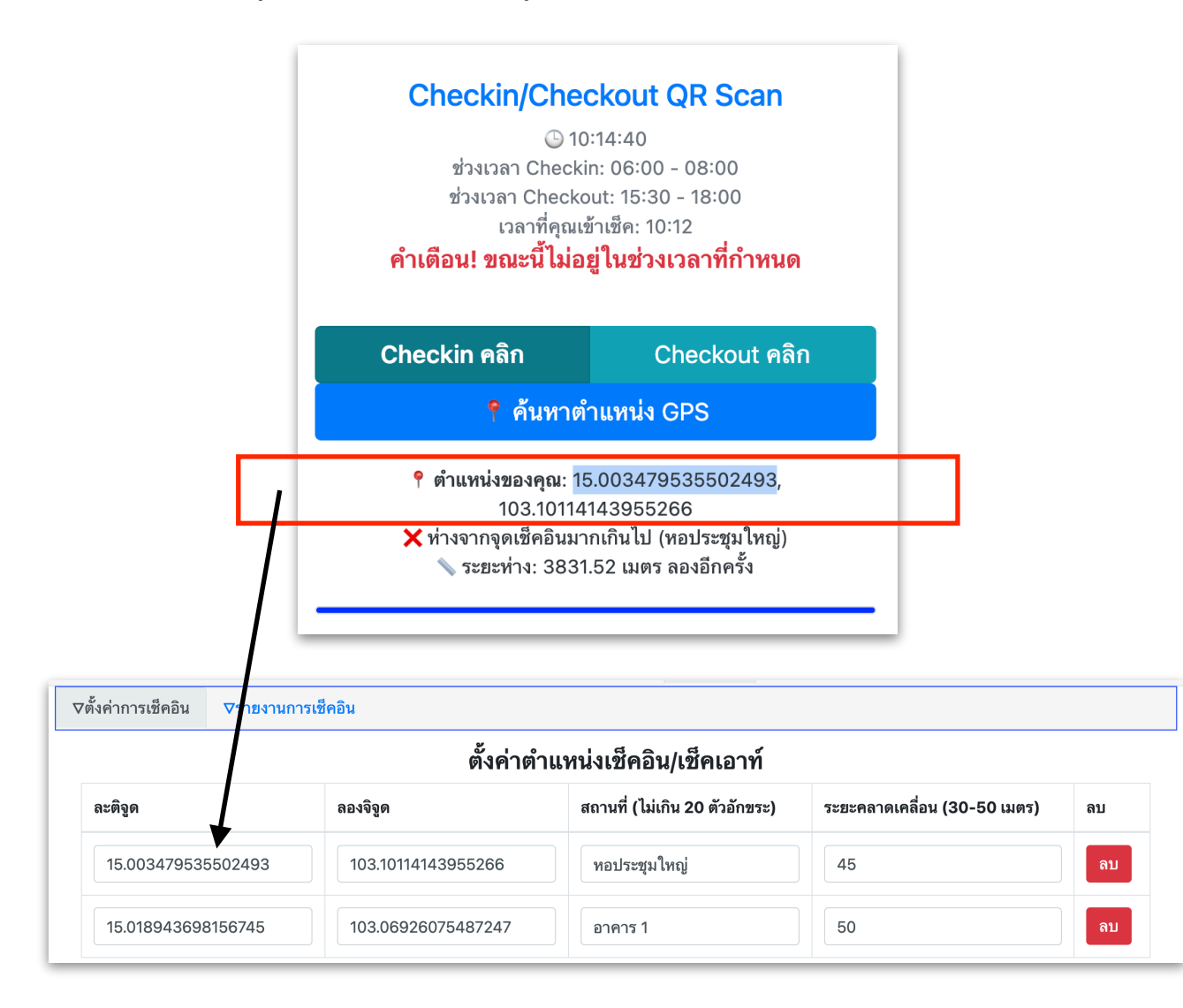

#### 2.การเช็คอิน/เซ็คเอาท์ของนักเรียน

เมื่อนักเรียนล็อกอินเข้าสู่ระบบ ToSchool โปรแกรมจะแสดงแท็บเมนูของระบบเช็คอิน/เซ็คเอาท์ขึ้นมา อัตโนมัติ พร้อมกับแสดงปุ่มสำหรับเช็คอิน/เช็คเอาท์ตามการตั้งค่าระบบเช็คอินของ Supperadmin ว่าจะให้ใช้วิธีที่ 1 หรือ 2 ตามที่นำเสนอไว้ข้างต้น โปรแกรมจะแสดงปุ่ม ดังรูป นักเรียนสามารถทำได้ 2 วิธีคือ

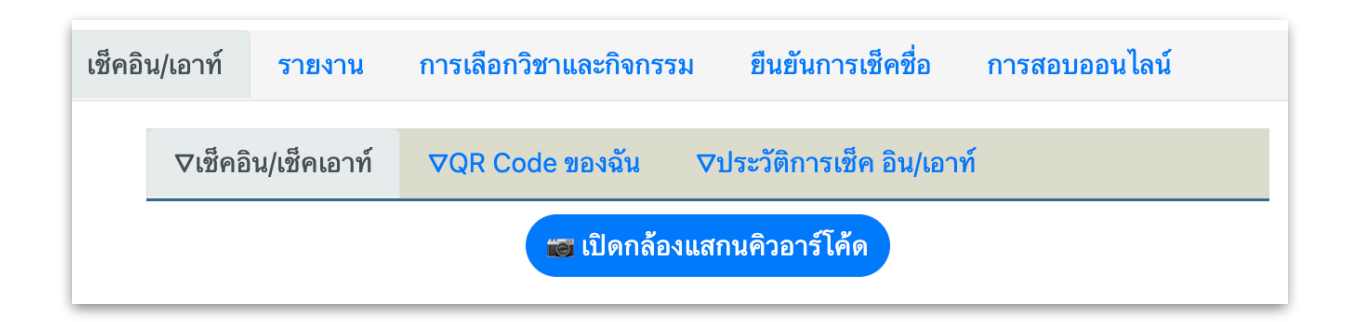

วิธีที่ 1 นักเรียนแสกนคิวอาร์โค้ดครู นักเรียนใช้โทรศัพท์ของตนเองเข้าสู่ระบบเว็บแอป ToSchool แล้ว ทำการกดปุ่มเพื่อ Checkin หรือ Checkout ในขณะที่ตนเองอยู่ใกล้กับตำแหน่งใดตำแหน่งหนึ่งตามที่โรงเรียนกำหนด จากรูปโรงเรียนเลือกวิธีให้นักเรียนแสกนคิวอาร์โค้ดของครู เมื่อนักเรียนคลิกปุ่มเปิดกล้องแสกนคิวอาร์โค้ด ระบบจะ ทำการค้นหาตำแหน่ง GPS ถ้าอยู่ในระยะไม่เกินที่โรงเรียนกำหนด ก็จะสามารถเปิดกล้องเพื่อแสกนคิวอาร์โค้ดของครู ต่อไป จะปรากฏดังรูป วิธีนี้จะมีการตรวจสอบเวลาด้วย ถ้าไม่อยู่ในช่วงเวลาที่กำหนดจะไม่สามารถเช็คอิน/เซ็คเอาท์ได้

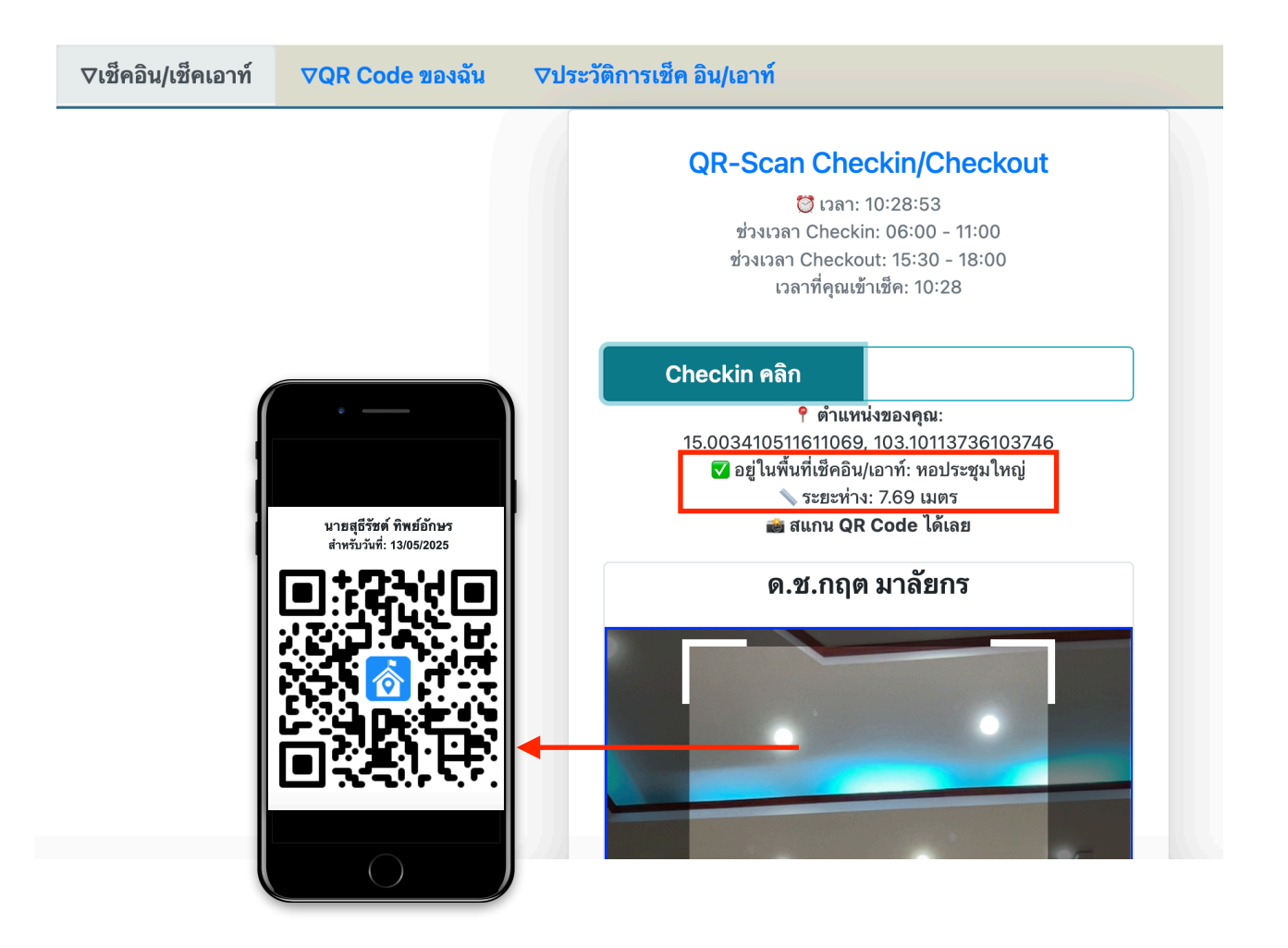

สำหรับครูที่ปฏิบัติหน้าที่ เมื่อเข้าสู่ระบบ ToSchool แล้วทำการเปิดแสดงบัตรคิวอาร์โค้ดของตนเองให้ นักเรียนแสกน หรืออาจใช้วิธีปริ๊นท์ลงกระดาษไว้หลายๆ แผ่น เพื่อให้นักเรียนทำการแสกนได้คราวละหลายๆ คน พร้อมๆ กัน แต่ถ้าหากต้องการตรวจสอบว่าเป็นนักเรียนคนเดียวกันกับชื่อที่ปรากฏที่หน้ากล้องหรือไม่ ก็ควรจะให้ แสกนคราวละไม่มากจนเกินไปที่ครูจะตรวจสอบได้ทั่วถึง โดยตรวจสอบหน้ากล้องนักเรียนก่อนให้นักเรียนแสกนเสมอ อย่างไรก็ตามระบบจะมีการตรวจสอบเลขเครื่องอุปกรณ์ก่อนทำการบันทึกข้อมูลการเช็คอิน/เช็คเอาท์เสมอ เพื่อ ป้องกันการแสกนแทนเพื่อน โดย 1 เครื่องจะใช้ได้เพียงครั้งเดียวต่อวันเท่านั้น นักเรียนจะนำโทรศัพท์เพื่อนมาแสกน ไม่ได้

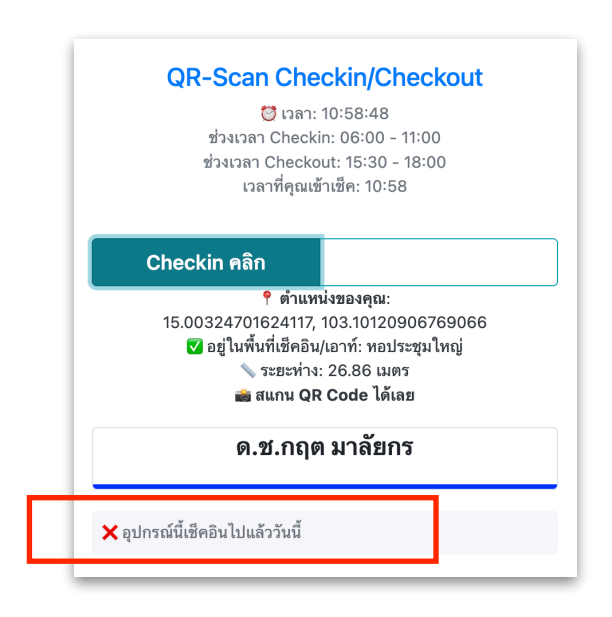

**หมายเหตุ** สำหรับวิธีที่ 1 ถ้าโรงเรียนกำหนดในการตั้งค่าให้นักเรียนเช็คอิน/เช็คเอาท์โดยใช้ GPS อย่างเดียวแบบไม่ ต้องแสกน เมื่อนักเรียนกดปุ่ม Checkin หรือ Checkout โปรแกรมจะค้นหาตำแหน่ง GPS ถ้าอยู่ในระยะที่กำหนด ก็จะทำการบันทึกข้อมูลทันที กล่าวคือจะตัดขั้นตอนการแสกนออกไปนั่นเอง **วิธีที่ 2 ครูแสกนบัตรนักเรียน** ครูใช้โทรศัพท์ของตนเองเข้าสู่ระบบเว็บแอพ ToSchool แล้วทำการกดปุ่ม เพื่อ Checkin หรือ Checkout ในขณะที่ตนเองปฏิบัติหน้าที่การเช็คอินในตำแหน่งต่างๆ ที่โรงเรียนกำหนด ระบบจะ ทำการค้นหาตำแหน่ง GPS ถ้าอยู่ในระยะไม่เกินที่โรงเรียนกำหนด ก็จะสามารถเปิดกล้องเพื่อแสกนคิวอาร์โค้ดของ นักเรียนต่อไป จะปรากฏดังรูป ครูจะสามารถแสกนบัตรนักเรียนแบบต่อเนื่องไปเรื่อย ๆ จนกว่าจะปิดโปรแกรม โปรแกรมจะแจ้งว่าเช็คอินหรือเช็คเอาท์สำเร็จหรือไม่ต่อกันไปเรื่อยๆ ที่ด้านล่างของหน้าจอแสกน

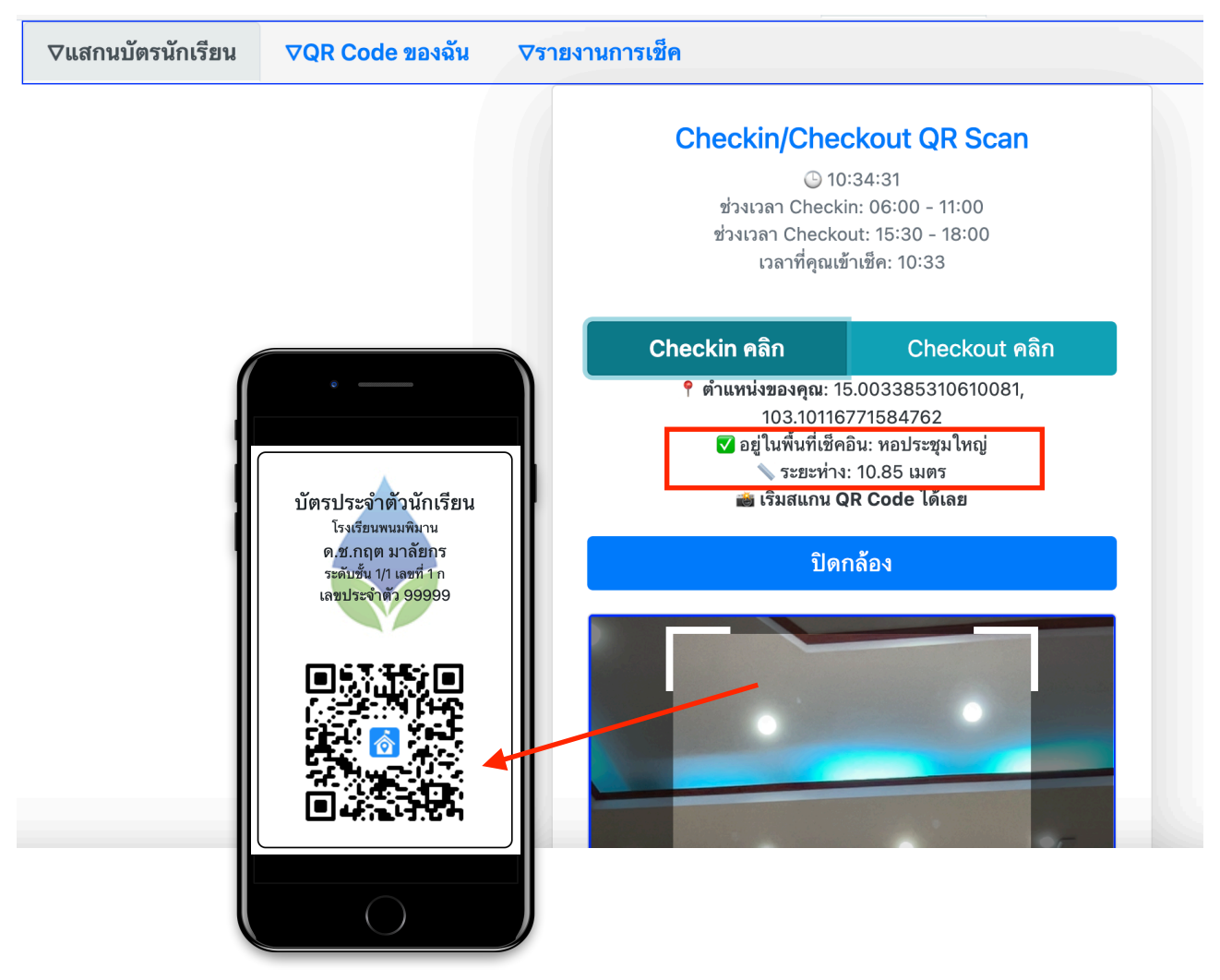

ส่วนนักเรียนก็สามารถเข้าสู่ระบบ ToSchool แล้วเปิดแสดงคิวอาร์โค้ดของตนเองให้ครูแสกน หรืออาจปริ๊นท์ บัตรคิวอาร์โค้ดพกติดตัวไว้สำหรับการแสกนก็ได้ เพราะบัตรนักเรียนมีอายุได้ถึง 1 ปีการศึกษา

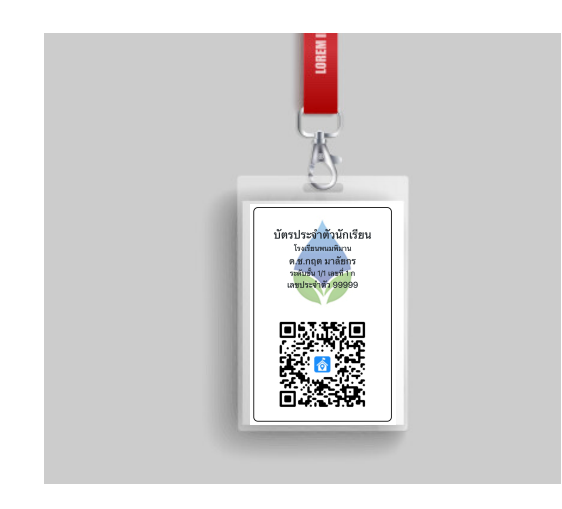

#### 3.การรายงานผลการเซ็คอิน/เซ็คเอาท์

ในส่วนของการรายงานนั้นจะสามารถรายงานได้ทุกสถานะของระบบ ToSchool ได้แก่ฝ่ายบริหาร ซุปเปอร์ แอดมิน แอดมิน ครูผู้สอน นักเรียน ผู้ปกครอง แต่การเข้าถึงข้อมูลของนักเรียนและผู้ปกครองจะดูได้เฉพาะของตนเอง เท่านั้น

7

การรายงานทุกสถานะของผู้ใช้ระบบจะมีแท็บเมนูย่อยของการเซ็คอิน/เซ็คเอาท์ คลิกเข้าสู่หน้ารายงาน ดังรูป เริ่มต้นด้วยการคลิกปุ่ม โหลดข้อมูลล่าสุด จะปรากฏดังรูป

| เช็คชื่อ | ทำคะแนน             | แบบทดสอบ   | งานพฤติกรรม             | รายงานผล               | แจ้งการลา                           | เช็คอิน/เอาท์ | ปิดแท็บรายกา          | 5                |
|----------|---------------------|------------|-------------------------|------------------------|-------------------------------------|---------------|-----------------------|------------------|
|          | ⊽แสกนบัตรนักเรี     | ยน ⊽QR Cod | e ของฉัน 🛛 🗸            | 7รายงานการเช็ค         |                                     |               |                       |                  |
|          | ราย                 |            | รายงาเ                  | มการเช็คอิน<br>โหลดข้อ | / เช็คเอาท์<br><sub>มูลล่าสุด</sub> | นักเรียน      |                       |                  |
| I        | ลือกวันที่เริ่มต้น: | กำหนดจำนวเ | มวัน: หรือ <sup>เ</sup> | เลือกวันที่สิ้นสุด:    | จำนวนคนต่                           | อหน้า: แสดงร  | รายละเอียด:           | v                |
| 1;       | 3/05/2025 🗖         | 1          | 13/                     | 05/2025 🗖              | 15                                  |               | <ul> <li>✓</li> </ul> | สร้างตารางรายงาน |
|          |                     |            |                         |                        |                                     |               |                       |                  |

จากนั้นระบบรายงานจะให้ผู้ใช้ตั้งค่ารายงานโดยการเลือกช่วงวันที่ จำนวนคนต่อหน้า ต้องการแสดงราย ละเอียดหรือไม่ จากนั้นคลิกปุ่มสร้างตารางรายงาน โปรแกรมจะแสดงข้อมูลของนักเรียนทุกคนในโรงเรียน หาก ต้องการดูเฉพาะเจาะจงชั้นหรือห้องใดห้องหนึ่ง สามารถป้อนเลขชั้นและห้องได้ที่ด้านบนตาราง

ค้นระดับชั้น/ห้อง (เช่น 1/ หรือ 2/1)

|       |     |             |               |        |         |            |    |    |    | ลงออ | an Exc | ei                    |                                                        |                                                 |    |     |    |       |    |   |
|-------|-----|-------------|---------------|--------|---------|------------|----|----|----|------|--------|-----------------------|--------------------------------------------------------|-------------------------------------------------|----|-----|----|-------|----|---|
| ۰ er  | ų   | ام          |               | 4      |         | 4          |    | 4  | วม | รวม  |        | (1) 13                | /05/202                                                | 25                                              |    |     |    |       |    |   |
| ลาดบ  | ชน  | เลขท        |               |        | ชอ      | ) - ឥក្ខុវ | ล  |    |    | in   | out    |                       | in                                                     |                                                 |    | out |    |       |    |   |
| 1     | 1/1 | 1ก          |               |        |         |            |    |    |    | 0    | 0      |                       | -                                                      |                                                 |    | -   |    |       |    |   |
| 2     | 1/1 | 2n          | <b>ର</b> .ଅ.ମ | ฤต มา  | ลัยกร   | ĭ          |    |    |    | 1    | 0      | า<br>ร<br>สุยี<br>ผู้ | เวลา: 1<br>เอประชุ<br>ะยะ: 26<br>เรัชต์ ทิเ<br>แสกน: 1 | 0:57<br>มใหญ่<br>3.86 ม.<br>งย์อักษ<br>นักเรียน | õ  | -   |    |       |    |   |
| 3     | 1/1 | 3 <b>ก</b>  | 19 9 2        | าเคย่ะ |         | in a       |    |    |    | 0    | 0      |                       | -                                                      |                                                 |    | -   |    |       |    |   |
| 4     | 1/1 | 4ก          |               |        |         |            |    |    |    | 0    | 0      |                       | -                                                      |                                                 |    | -   |    |       |    |   |
| 5     | 1/1 | 5ก          |               |        |         |            |    |    |    | 0    | 0      |                       | -                                                      |                                                 |    | -   |    |       |    |   |
| 6     | 1/1 | 6ก          |               |        |         |            |    |    |    | 0    | 0      |                       | -                                                      |                                                 |    | -   |    |       |    |   |
| 7     | 1/1 | 7ก          |               |        |         |            |    |    |    | 0    | 0      |                       | -                                                      |                                                 |    | -   |    |       |    |   |
| 8     | 1/1 | 8ก          |               |        |         |            |    |    |    | 0    | 0      |                       | -                                                      |                                                 |    | -   |    |       |    |   |
| 9     | 1/1 | 9ก          |               |        |         |            |    |    |    | 0    | 0      |                       | -                                                      |                                                 |    | -   |    |       |    |   |
| 10    | 1/1 | 10 <b>ก</b> |               |        |         |            |    |    |    | 0    | 0      |                       | -                                                      |                                                 |    | -   |    |       |    |   |
| 11    | 1/1 | 11 <b>n</b> |               |        |         |            |    |    |    | 0    | 0      |                       | -                                                      |                                                 |    | -   |    |       |    |   |
| 12    | 1/1 | 12ก         |               |        |         |            |    |    |    | 0    | 0      |                       | -                                                      |                                                 |    | -   |    |       |    |   |
| 13    | 1/1 | 13ก         |               |        |         |            |    |    |    | 0    | 0      |                       | -                                                      |                                                 |    | -   |    |       |    |   |
| 14    | 1/1 | 14 <b>ก</b> |               |        |         |            |    |    |    | 0    | 0      |                       | -                                                      |                                                 |    | -   |    |       |    |   |
| 15    | 1/1 | 15 <b>ก</b> | 0 24 7        | Se THE | a stall | વાલઉલ્     | 10 |    |    | 0    | 0      |                       | -                                                      |                                                 |    | -   |    |       |    |   |
| 1 2 3 | 4   | 5           | 6 7           | 8      | 9       | 10         | 11 | 12 | 13 | 14   | 15     | 16                    | 17                                                     | 18                                              | 19 | 20  | 21 | ถัดไป | สด | 5 |

นอกจากการรายงานรายละเอียดรายคนแล้ว ด้านล่างตารางรายงานจะมีตารางรายงานสรุปเป็นห้องเรียนเพิ่ม เติมให้อีก ดังรูป

|              | f    | าารเช็คอิ | น/เช็คเอา | ท์ ระหว่า | งวันที่ 13 | /05/202 | 5 ถึง 13/( | 05/2025 | จำนวน 1 | วัน  |      |      |
|--------------|------|-----------|-----------|-----------|------------|---------|------------|---------|---------|------|------|------|
| ระดับชั้น    |      | 1         | 2         |           | ;          | 3       |            | 4       | Ę       | 5    | e    | 6    |
| ห้อง         | in   | out       | in        | out       | in         | out     | in         | out     | in      | out  | in   | out  |
| 1            | 1    | 0         | 0         | 0         | 0          | 0       | 0          | 0       | 0       | 0    | 0    | 0    |
| 2            | 0    | 0         | 0         | 0         | 0          | 0       | 0          | 0       | 0       | 0    | 0    | 0    |
| 3            | 0    | 0         | 0         | 0         | 0          | 0       | 0          | 0       | 0       | 0    | 0    | 0    |
| 4            | 0    | 0         | 0         | 0         | 0          | 0       | 0          | 0       | 0       | 0    | 0    | 0    |
| 5            | 0    | 0         | 0         | 0         | 0          | 0       | 0          | 0       | 0       | 0    | 0    | 0    |
| 6            | 0    | 0         | 0         | 0         | 0          | 0       | 0          | 0       | 0       | 0    | 0    | 0    |
| 7            | 0    | 0         | 0         | 0         | 0          | 0       | 0          | 0       | 0       | 0    | 0    | 0    |
| 8            | 0    | 0         | 0         | 0         | 0          | 0       | 0          | 0       | 0       | 0    | 0    | 0    |
| 9            | 0    | 0         | 0         | 0         | 0          | 0       | 0          | 0       | 0       | 0    | 0    | 0    |
| 10           | 0    | 0         | 0         | 0         | 0          | 0       | 0          | 0       | 0       | 0    | 0    | 0    |
| 11           | 0    | 0         | 0         | 0         | 0          | 0       | 0          | 0       | 0       | 0    | 0    | 0    |
| 12           | 0    | 0         | 0         | 0         | 0          | 0       | 0          | 0       | 0       | 0    | 0    | 0    |
| 13           | 0    | 0         | 0         | 0         | 0          | 0       | 0          | 0       | 0       | 0    | 0    | 0    |
| 14           | 0    | 0         | 0         | 0         | 0          | 0       | 0          | 0       | 0       | 0    | 0    | 0    |
| 15           | 0    | 0         | 0         | 0         | 0          | 0       | 0          | 0       | 0       | 0    | 0    | 0    |
| 16           | 0    | 0         | 0         | 0         | 0          | 0       | 0          | 0       | 0       | 0    | 0    | 0    |
| รวมจำนวนเช็ค | 1    | 0         | 0         | 0         | 0          | 0       | 0          | 0       | 0       | 0    | 0    | 0    |
| จำนวนเรียน   | 5:   | 22        | 53        | 33        | 5          | 18      | 6          | 05      | 60      | 04   | 58   | 39   |
| เช็คร้อยละ   | 0.19 | 0.00      | 0.00      | 0.00      | 0.00       | 0.00    | 0.00       | 0.00    | 0.00    | 0.00 | 0.00 | 0.00 |

หมายเหตุ

1.ค่าร้อยละอาจมีความเคลื่อน ถ้าการมาโรงเรียนของแต่ละห้องไม่เท่ากัน

2.จำนวนวันที่นำมาคิดร้อยละ ใช้จำนวนครั้งของนักเรียนที่เช็คสูงสุด

ส่งออก PDF

ส่งออก Excel

 $\widehat{}$ 

## กรณีเกิดปัญหาการเช็คอิน/เช็คเอาท์ไม่ได้

#### ที่พบได้แก่ ปัญหาการเข้าถึงตำแหน่ง GPS ไม่ได้ หรือกล้องไม่ทำงาน

ผู้ใช้โปรแกรมระบบเซ็คอิน/เซ็คเอาท์ต้องทำการอนุญาตให้เข้าถึงตำแหน่งของเครื่องที่ท่านใช้อยู่ จึงจะ สามารถรับค่าตำแหน่งของ GPS ได้ และจะต้องอนุญาตให้เข้าถึงกล้องได้เช่นกัน จึงจะสามารถเปิดกล้องให้ทำการ แสกนได้ หากพบปัญหาดังกล่าว เรามีวิธีเข้าไปอนุญาต ดังนี้

### วิธีการตั้งค่าของระบบ IOS

1.เปิดแอป **การตั้งค่า** ที่หน้าโฮม

2.ตรวจสอบว่าโทรศัพท์ของท่านอยู่ในโหมดล็อกดาวน์หรือไม่ โดยดูที่การตั้งค่า **ความเป็นส่วนตัวและความปลอดภัย** ถ้าต้องการให้เบราเซอร์เข้าถึงกล้องได้ จะต้องไม่อยู่ในโหมดล็อกดาวน์ คือต้อง **ปิด** นั่นเอง

3.ตั้งค่า **แอป** ที่อยู่ด้านล่างแล้วแตะเพื่อเข้าไปตั้งค่าเบราเซอร์ต่อไป

| 🛋 👘 🕵 📩                        | 22:34                      | ul 🗢 🖸 | 22:34 III 🕈 🕞                                                                                             | 1 |
|--------------------------------|----------------------------|--------|----------------------------------------------------------------------------------------------------|---|
| TV พื่อดคาสท์ App Store แผนที่ | การตั้งค่า                 |        | < ความเป็นส่วนตัวและความปลอดภัย                                                                           | I |
| <u>و</u> <b>1</b><br>27°       | อ จแตนตบาย                 | 7      | 🕺 คำแนะนำการเขียนบันทึก >                                                                                 | 1 |
|                                | 📕 หน้าจอ โฮมและคลังแอป     | >      |                                                                                                    | ł |
|                                | 🔇 Apple Intelligence ແລະ   | Siri > | 🜲 การตรวจสอบด้านความปลอดภัย >                                                                             | 1 |
| JITHANT Jogle airmainn         | <b>2 2 4</b>               |        | ปกป้องความปลอดภัยส่วนบุคคลของคุณโดยการทราบ                                                                |   |
| Q ñum                          | 🎦 การแจงเตอน               | >      | อยู่เสมอว่าใคร แอป และอุปกรณ์อะไรบ้างมีสิทธิ์เข้าถึง<br>ด้วยวยางออง                                       | I |
|                                | < 🛛 เสียงและการสัน         | >      | <u>ุ</u> ฏถุฬุยุฏถ <sub>ุ</sub> ณ์ <sub>เห</sub>                                                          | I |
|                                | 🤇 โฟกัส                    | >      | 🤷 คำเตือนเนื้อหาที่ละเอียดอ่อน ปิด >                                                                      | 1 |
|                                | 🛛 เวลาหน้าจอ               | >      | ตรวจสอบรูปภาพและวิดีโอที่มีภาพเปลือยก่อนที่จะถูกดู                                                        |   |
|                                |                            |        | บน iPhone ของคุณ และรับคำแนะนำเพื่อช่วยให้ตัดสินใจ<br>ได้อย่างปลอดภัย Apple ไม่มีสิทธิ์ใบการเข้าถึงรูปภาพ | I |
|                                | 🐷 🛛 Face ID และรหัส        | >      | หรือวิดีโอ <b>เรียนรู้เพิ่มเติม</b>                                                                       | I |
|                                | <sup>sos</sup> SOS ລຸกເລີນ | >      |                                                                                                    | 4 |
|                                | ดวามเป็นส่วนตัวและ         |        | 🕛 การวิเคราะห์และการปรับปรุง >                                                                            | ł |
|                                | 🔮 ความปลอดภัย              | >      | 📢 การโฆษณาของ Apple >                                                                                     | J |
|                                |                            |        | บันทึกเกี่ยวกับความโปร่งใส                                                                                | l |
|                                | 🖻 กระเป๋าสตางค์            | >      | 🕕 รายงานความเป็นส่วนตัวของแอป ปิด >                                                                       | 1 |
|                                | 📢 Game Center              | >      | -                                                                                                    | ł |
|                                | iCloud                     | >      | ความปลอดภัย                                                                                               | ł |
|                                |                            |        | 🍐 ปกป้องอุปกรณ์เมื่อถูกขโมย เปิด >                                                                        |   |
|                                | 😬 แอป                      | >      | 🕛 โหมดล็อคดาวน์ ปิด >                                                                                     | J |
|                                |                            |        |                                                                                                    | 1 |
|                                |                            |        |                                                                                                    |   |

## 2.การตั้งค่าเบราเซอร์ Safari (กรณีที่ใช้ระบบ ToSchool ด้วย Safari)

- 2.1 เลื่อนลงมาด้านล่าง มองหาแอป Safari เมื่อพบแล้วแตะเพื่อไปทำขั้นต่อไป
- 2.2 ตั้งค่า **กล้อง**
- 2.3 แตะเลือก **ถาม** ถ้าเราต้องการให้ถามทุกครั้งก่อนใช้งาน หรือเลือก **อนุญาต**

| 22:32 III 🗢 🕞    | 22:33 <b>! ? </b>                                   | 22:33 .ul 🕈 🖸              |
|------------------|-----------------------------------------------------|----------------------------|
| < การตั้งค่า แอป | < แอป Safari                                        | Safari กล้อง แก้ไข         |
| Q ค้นหา 🖳        |                                                     |                            |
|                  | การตั้งค่าสำหรับเว็บไซต์                            | เข้าถึงกล้องบนทุกเว็บ ไซต์ |
| M .              | แชร์ทุกอุปกรณ์ 🛛 🚺                                  | ຄາມ 🗸                      |
|                  |                                                     | ปฏิเสธ                     |
| My GPF           | ชูมหน้าเว็บ >                                       | อนุญาต                     |
| w MyMo >         | ขอเป็นเว็บไซต์สำหรับเดสก์ท็อป >                     |                            |
| N                | ตัวอ่าน >                                           |                            |
| S NEXT >         | กล้อง                                               |                            |
| Numbers >        |                                                     |                            |
| Р                | ไมโครโฟน >                                          |                            |
| Pages >          | ตำแหน่ง >                                           |                            |
| S                | รายการอ่าน                                          |                            |
| 🖉 Safari >       | บันทึกออฟไลน์โดยอัตโนมัติ                           |                            |
| Т                | บันทึกรายการอ่านทั้งหมดโดยอัตโนมัติจาก iCloud เพื่อ |                            |
| Temu Z           | อานขณะออพ เลน                                       |                            |
| Z TestFlight >   | ขึ้นสูง >                                           |                            |

2.4 ตั้งค่า ตำแหน่ง จะมีวิธีการเหมือนกับการตั้งค่ากล้อง

3.การตั้งค่าเบราเซอร์ Chrome (กรณีที่ใช้ระบบ ToSchool ด้วย Chrome)

- 3.1 เลื่อนลงมาที่แอป Chrome แตะเพื่อทำขั้นตอนถัดไป
- 3.2 ทำการเปิดใช้งานกล้อง
- 3.3 แตะที่ **ตำแหน่งที่ตั้ง** เพื่อทำขั้นตอนถัดไป
- 3.4 เลือกตำแหน่ง ในระหว่างใช้แอป และ เปิดใช้งาน ตำแหน่งที่ตั้งจริง

| :    | 22:32I 🗢 🕞   | 22:32                               | ul 🗢 🕞           | 22:35 III 🗢 🕞                                                                                    |
|------|--------------|-------------------------------------|------------------|--------------------------------------------------------------------------------------------------|
| 🗸 กา | รตั้งค่า แอป | < แอป Ch                            | rome             | Chrome ตำแหน่งที่ตั้ง                                                                            |
| Q    | ค้นทา 👤      | อนุญาตให้ CHROME เข้าถึ             | ้ง               | อนุญาตการเข้าถึงตำแหน่งที่ตั้ง                                                                   |
|      | AIS PLAY >   | ดาแทนงทดง                           | - usensis        | ไม่เลย                                                                                           |
| A    | App Store >  | 🌸 รูบภาพ                            | เพมเฉพาะรูบภาพ > |                                                                                                  |
|      | Apple Store  | 🖸 กล้อง                             |                  | ถามครั้งถัดไปหรือเมื่อฉันแชร์                                                                    |
|      | •<br>•       | Face ID                             |                  | ในระหว่างใช้แอป 🗸                                                                                |
| В    | Bestie T     | Apple Intelliger                    | nce และ Siri >   | ด้วารีมายแวงไ: "Chromo แตร์ส่วนระปะจังแว้งไหล์ที่                                                |
| 55   | Bestle       | 🔍 ค้นหา                             | >                | คุณอนุญาต"<br>คุณอนุญาต"                                                                         |
| с    | u<br>u       | การแจ้งเตือน<br>ไม่แสดงการแจ้งเตือน | >                | ตำแหน่งที่ตั้งจริง                                                                               |
| 2    | CapCut       | ๑ อึงข้อขอบอย่อย่                   | เสื้อหลัง        | م الم الم الم الم الم الم الم الم الم ال                                                         |
| 0    | Chrome >     | 💽 ผงสถาวียแถบออี                    | เบองมยง          | อนุญาต เหแอบ เชตาแหนงทดงทแทจรงของคุณ การบด<br>การตั้งค่านี้จะทำให้แอปสามารถรับทราบตำแหน่งที่ตั้ง |
| 0    | Clips        | ขอมูลเซลลูลาร                       |                  | โดยประมาณของคุณเท่านั้น                                                                          |
| D    | r<br>C       | แอปเบราว์เซอร์เริ่มต้น              | Safari >         |                                                                                                  |
| •    | DeepSeek     |                                     |                  |                                                                                                  |
| _    | ĸ            | อนุญาตการติดตามข้า                  | มเว็บไซต์ 🛛      |                                                                                                  |
|      |              |                                     |                  |                                                                                                  |
|      |              |                                     |                  |                                                                                                  |
|      |              |                                     |                  |                                                                                                  |
| 4    | Eye4 >       |                                     |                  |                                                                                                  |
| _    |              |                                     |                  |                                                                                                  |

### วิธีการตั้งค่าของระบบ Android

1.แตะไอคอนตั้งค่า บนหน้าจอโฮม

2.แตะที่เมนู **แอป** แล้วเลือก การจัดการแอป แล้วเลือก Chrome

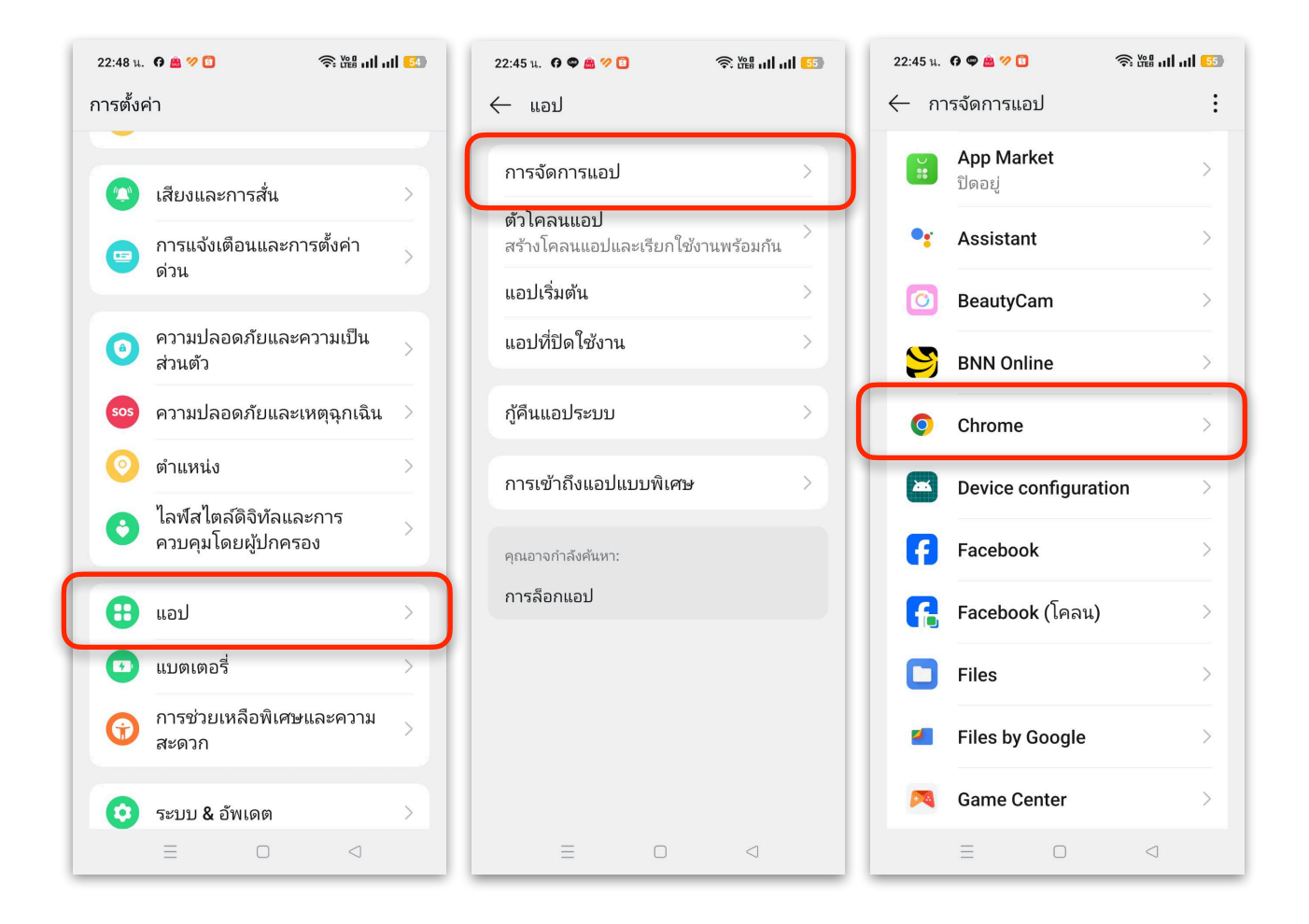

- 3. เลือก **กล้องถ่ายรูป** จากนั้นอนุญาตเข้าถึงกล้อง
- เลือก ตำแหน่ง จากนั้นอนุญาตการเข้าถึงตำแหน่ง

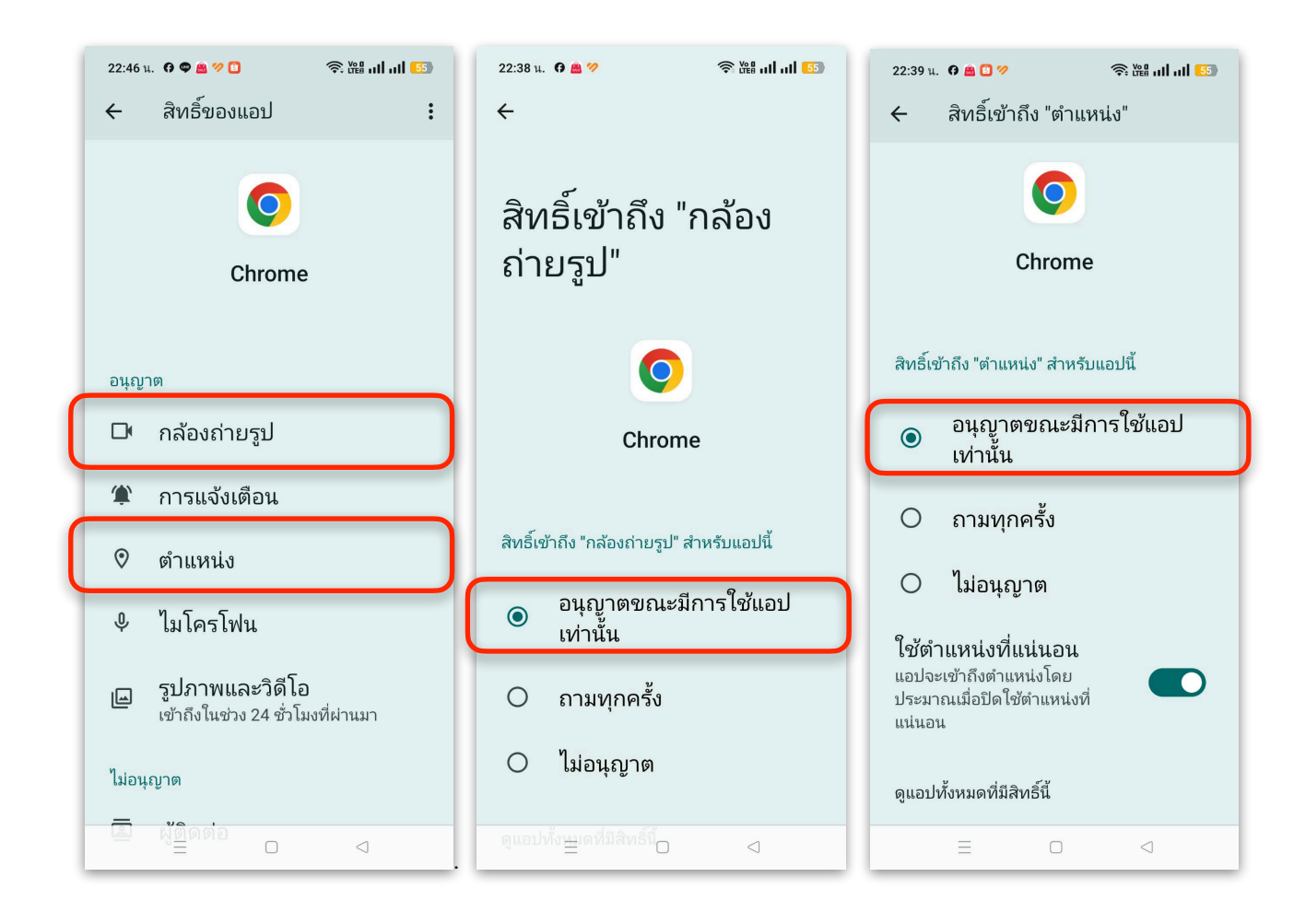

หลังจากการตั้งค่าแล้ว ในขณะที่เข้าทำการแสกนในระบบ ToSchool ถ้ามีการถามว่า อนุญาตให้ "toschool.in" เข้าถึงตำแหน่งหรือไม่ หรือ อนุญาตให้ "toschool.in" ใช้กล้องไหม เราจะต้องทำการอนุญาตเสมอ จึงจะสามารถเปิดระบบการแสกนได้

| โองาร์         โองาร์           โองาร์         โองาร์           โองาร์         โองาร์           โปร์บปรุงข้อมูล         ออกจากระบบ           เช็คชื่อ         ทำคะแบน         แบบทดสอบ           รายงานผล         แจ้งการลา         เช็คอิน/เอาท์           ปิดแท็บรายการ         โ         ไข้           โนลก         อนุญาตให้ "toschool.in"         ไข้กล้องไหม           ไม่อนุญาตให้ "toschool.in"         ใช้กล้องไหม           ไม่อนุญาตให้ "toschool.in"         ใช้กล้องไหม           ไม่อนุญาตให้ "toschool.in"         ให้กล้องไหม           ไปล่อนุญาต         อนุญาต           เองเลาที่คุณเข้าเช็ละ 22:30         คำเดือน! ขณะนี้ไม่อยู่ในช่วงเวลาที่กำหนด           โดยอนเข้าเช็ละ 15.0188823252452689,         103.06930042879901           เอะเข้าเรา 19.93 เมตร         ระยะหามะ 19.93 เมตร           เป็นสมเท QC code ได้เลอ         เช็ลออม                                                                                                    | 22:30 🕇                                                                                                    | .ıll 🗢 🕞                                                                                |  |  |  |  |  |  |
|----------------------------------------------------------------------------------------------------|----------------------------------------------------------------------------------------------------|-----------------------------------------------------------------------------------------|--|--|--|--|--|--|
| <ul> <li>♦ ToSchool</li> <li>1 / 2568 + -</li> <li>สุธีรัชต์ ทิพย์อักษร<br/>บรับปรุงข้อมูล ออกจากระบบ</li> <li>เข็คชื่อ ทำคะแนน แบบทดสอบ งานพฤติกรรม<br/>รายงานผล แจ้งการลา เช็คอิน/เอาท์</li> <li>ปิดแท็บรายการ</li> <li>&gt; Vแสก<br/>อนุญาตให้ "toschool.in"<br/>ใช้กล้องไหม</li> <li>ไม่อนุญาตให้ "toschool.in"<br/>ใช้กล้องไหม</li> <li>ไม่อนุญาต ให้ "toschool.in"<br/>ใช้กล้องไหม</li> <li>ไม่อนุญาต อนุญาต<br/>ตำเดือน! ชณะนี้ไม่อยู่ในช่วงเวลาที่กำหนด</li> <li>Checkin คลิก<br/>คำแหน่งของคุณ: 15.018882325245265,<br/>103.06930042879901</li> <li>ๅ อนุโบวาน กลอม<br/>ระยะก่าร: 19.93 แตร</li> <li>ๅ อนุโนมา</li> </ul>                                                                                                    | : toscho                                                                                                    | ool.in 🖒                                                                                |  |  |  |  |  |  |
| สุธีรัชต์ ทิพย์อักษร<br>ไว้บปรุงข้อมูล ออกจากระบบ<br>เช็คซื่อ ทำคะแนน แบบทดสอบ งานพฤติกรรม<br>รายงานผล แจ้งการลา เช็คอิน/เอาท์<br>ปิดแท็บรายการ                                                                                                    | أَثَ ToSchool 1 이 / 25                                                                                                    | 68 + - =                                                                                |  |  |  |  |  |  |
| เซ็คซื่อ ทำคะแนน แบบทดสอบ งานพฤติกรรม<br>รายงานผล แจ้งการลา เซ็คอิน/เอาท์<br>ปิดแท็บรายการ<br>♥แสก<br>งานลูญาตให้ "toschool.in"<br>งราย, อนุญาตให้ "toschool.in"<br>ใช้กล้องไหม<br>ไม่อนุญาต อนุญาต<br>ช่วงเวลา Checkin: 06:00 - 08:00<br>ช่วงเวลา Checkout: 15:30 - 17:00<br>เวลาที่คุณซ้าเซ็ล: 22:30<br>คำเดือน! ชณะนี้ไม่อยู่ในช่วงเวลาที่กำหนด<br>Checkin คลิก Checkout คลิก<br>๑ ตำแหน่รของคุณ: 15.018882325245269,<br>103.06930042879901<br>ช่วยะว่าง: 19.93 เมตร                                                                                                    |                                                                                                    | สุธีรัชต์ ทิพย์อักษร<br>ปรับปรุงข้อมูล ออกจากระบบ                                       |  |  |  |  |  |  |
| รายงานผล แจ้งการลา เช็คอิน/เอาท์<br>ปิดแท็บรายการ<br>♥แสก<br>♥ราย. อนุญาตให้ "toschool.in"<br>ใช้กล้องไหม<br>ไม่อนุญาต อนุญาต<br>ช่วงเวลา Checkou: 15:30 - 17:00<br>เวลาที่คุณเข้าเช็ล: 22:30<br>คำเดือน! ขณะนี้ไม่อยู่ในช่วงเวลาที่กำหนด<br>Checkin คลิก Checkout คลิก<br>♥ ตำแหน่งของคุณ: 15.018882325245269,<br>103.06930042879901<br>♥ อยู่ให้หน้ามีเช็คอิน: ทดสอบ<br>ระยะท่าง: 19.93 เมตร<br>๑ มีมสแกน QR Code ได้เลย                                                                                                    | เช็คชื่อ ทำคะแนน แบบ                                                                                                    | ทดสอบ งานพฤติกรรม                                                                       |  |  |  |  |  |  |
| ปิดแท็บรายการ<br>♥แสก<br>♥ราย<br>อนุญาตให้ "toschool.in"<br>ใช้กล้องไหม<br>ไม่อนุญาต อนุญาต<br>ช่วงเวลา Checkin: 06:00 - 08:00<br>ช่วงเวลา Checkout: 15:30 - 17:00<br>เวลาที่คุณซ้าเชื่อ: 22:30<br>คำเดือน! ชณะนี้ไม่อยู่ในช่วงเวลาที่กำหนด<br>Checkin คลิก<br>€ คำแหน่งของคุณ: 15.018882325245265,<br>103.06930042879901<br>€ อยู่ในหน้าที่เร็ดอิน: ทดสอบ<br>ระยะก่าง: 19.93 เมตร<br>อ มัมสแกน QR Code ได้เลย                                                                                                    | รายงานผล แจ้งการลา                                                                                                    | เช็คอิน/เอาท์                                                                           |  |  |  |  |  |  |
| ♥แสก<br>จราย<br>มีม่อนุญาตให้ "toschool.in"<br>ใช้กล้องไหม<br>ไม่อนุญาต อนุญาต<br>ช่วงเวลา Checkin: 06:00 - 08:00<br>ช่วงเวลา Checkout: 15:30 - 17:00<br>เวลาที่คุณซ้าเซิล: 22:30<br>คำเดือน! ชณะนี้ไม่อยู่ในช่วงเวลาที่กำหนด<br>Checkin คลิก<br>P ตำแหน่งของคุณ: 15.018882325245269,<br>103.06930042879901<br>© อยู่ในที่มีเพิ่มะ เทดสอบ<br>ระยะท่าง: 19.93 เมตร<br>อามีสนกน QR Code ได้เลย                                                                                                    | ปิดแท็บรายการ<br>                                                                                                    |                                                                                         |  |  |  |  |  |  |
| ไม่อนุญาต อนุญาต<br>ช่วงเวลา Checkin: 06:00 - 08:00<br>ช่วงเวลา Checkout: 15:30 - 17:00<br>เวลาที่คุณเข้าเชื่า: 22:30<br>คำเดือน! ชณะนี้ไม่อยู่ในช่วงเวลาที่กำหนด<br>Checkin คลิก Checkout คลิก<br>♥ ดำแหน่งของคุณ: 15.018882325245269,<br>103.06930042879901<br>♥ อยู่โนพื้นที่เชื้คมิน: ทดสอบ<br>> ระยะท่าง: 19.93 เมตร<br>๑ ปั้มสนกม QR Code ได้เลย                                                                                                    | ⊽แสกร์ อนุญาตให้ "to<br>⊽ราย. อนุญาตให้ "to<br>ใช้กล้อง                                                                                      | ⊽แสก<br>⊽รายเ<br>อนุญาตให้ "toschool.in"<br>ใช้กล้องไหม                                 |  |  |  |  |  |  |
| ช่วงเวลา Checkn: 06:00 - 08:00<br>ช่วงเวลา Checkout: 15:30 - 17:00<br>เวลาที่คุณเข้าเข้า: 22:30<br>คำเดือน! ขณะนี้ไม่อยู่ในช่วงเวลาที่กำหนด<br>Checkin คลิก Checkout คลิก<br>♥ ตำแหน่งของคุณ: 15.018882325245269,<br>103.06930042879901<br>♥ อยู่ในพื้นที่เช็คอิน: ทดสอบ<br>> ระยะท่าง: 19.93 เมตร<br>๛ ร่วยะท่าง: 19.93 เมตร                                                                                                    | ไม่อนุญาต                                                                                                    | อนุญาต                                                                                  |  |  |  |  |  |  |
| Checkin คลิก Checkout คลิก                                                                                                    | ชวงเวลา Checkin:<br>ช่วงเวลา Checkout<br>เวลาที่คุณเข้าย่<br>ด้าเสือบไ ขณะขึ้ไม่อยู่ไ                                                        | 06.00 - 08.00<br>: 15:30 - 17:00<br>ชีค: 22:30                                          |  |  |  |  |  |  |
| Checkin คลิก         Checkout คลิก           ♥ ตำแหน่งของคุณ: 15.018882325245269,           103.06930042879901           Image: State of the state of the state of the | ท เเทยห: อเหะห เทยมู เ                                                                                                    | 182 3N6 361 THIT IV RV                                                                  |  |  |  |  |  |  |
| <ul> <li>ๆ ดำแหน่งของคุณ: 15.018882325245269,<br/>103.06930042879901</li> <li>เขียุในพื้นที่เช็ดอิน: ทดสอบ</li> <li>ระยะทำง: 19.93 เมตร</li> <li>เมตร</li> <li>เริ่มสนกน QR Code ได้เลย</li> </ul>                                                                                                    | Checkin คลิก                                                                                                    | Checkout คลิก                                                                           |  |  |  |  |  |  |
|                                                                                                    | <ul> <li>ๆ ตำแหน่งของคุณ: 15.0</li> <li>103.069300.</li> <li>[2] อยู่ในพื้นที่เข็</li> <li>&gt; ระยะห่าง: 1</li> <li>(รั่มสแกน QR</li> </ul> | 118882325245269,<br>1 <u>2879901</u><br>กอิน: ทดสอบ<br>19.93 เมตร<br><b>Code ได้เลย</b> |  |  |  |  |  |  |
| ปิดกล้อง                                                                                                    | ปิดกล้                                                                                                    | อง                                                                                      |  |  |  |  |  |  |
| $\leftarrow$ $\rightarrow$ + 1                                                                                                    | $\leftarrow \rightarrow +$                                                                                                    | 1                                                                                       |  |  |  |  |  |  |

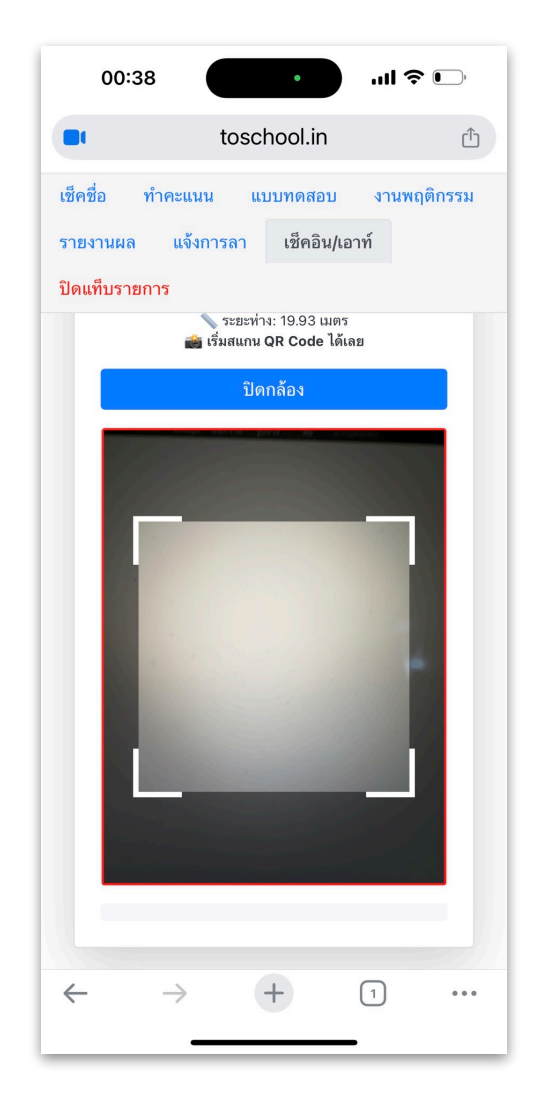